## INSTRUKCJA PRACY PRZY UŻYCIU PULPITU ZDALNEGO

- Jeżeli pracujesz zdalnie poza siedzibą Uczelni, musisz najpierw połączyć się z siecią VPN za pomocą aplikacji GlobalProtect. Sprawdź osobną instrukcję jak korzystać z programu GlobalProtect.
- 2. Jeżeli pracujesz w siedzibie Uczelni nie ma potrzeby uruchamiania programu GlobalProtect.

## Uruchomienie Pulpitu Zdalnego

5. Klikamy START (lewy dolny róg) wpisujemy "zdalny pulpit" i uruchamiamy "Podłączenie pulpitu zdalnego"

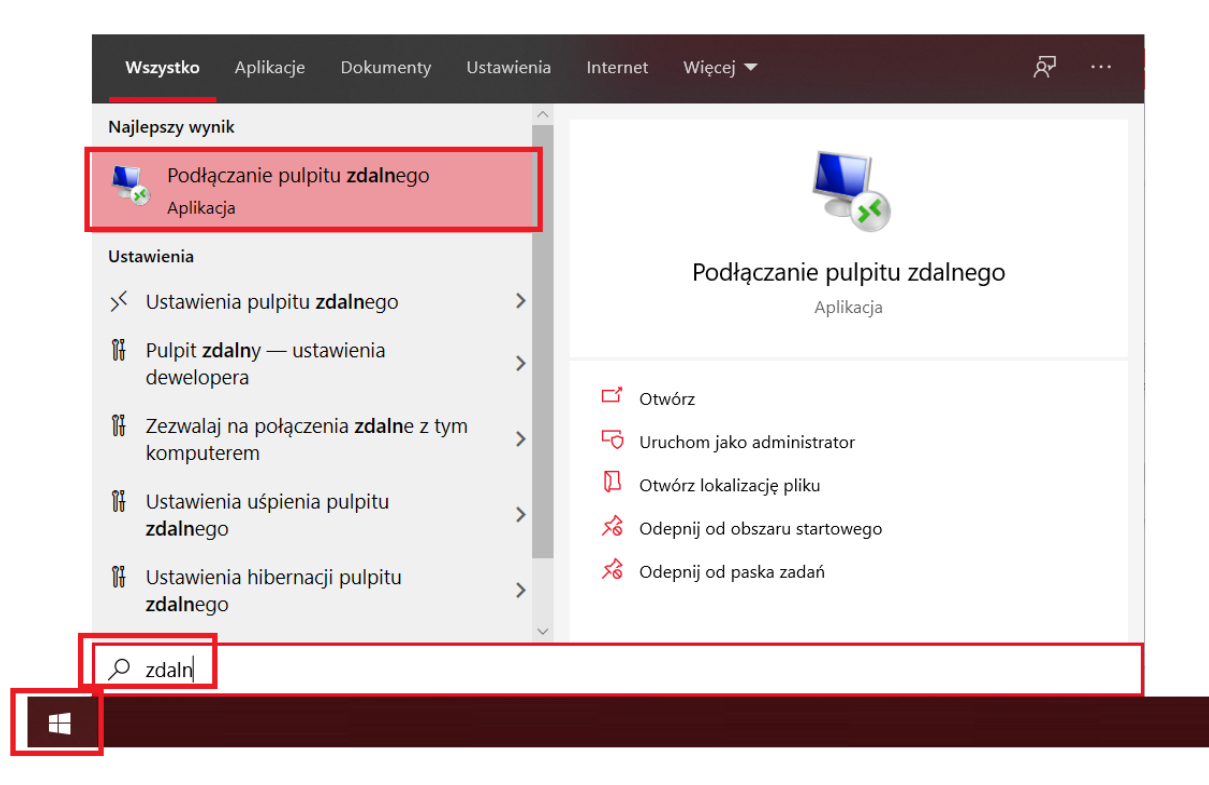

6. Wpisujemy w okno podłączenia pulpitu zdalnego "terminal.urk.edu.pl" i klikamy "Podłącz"

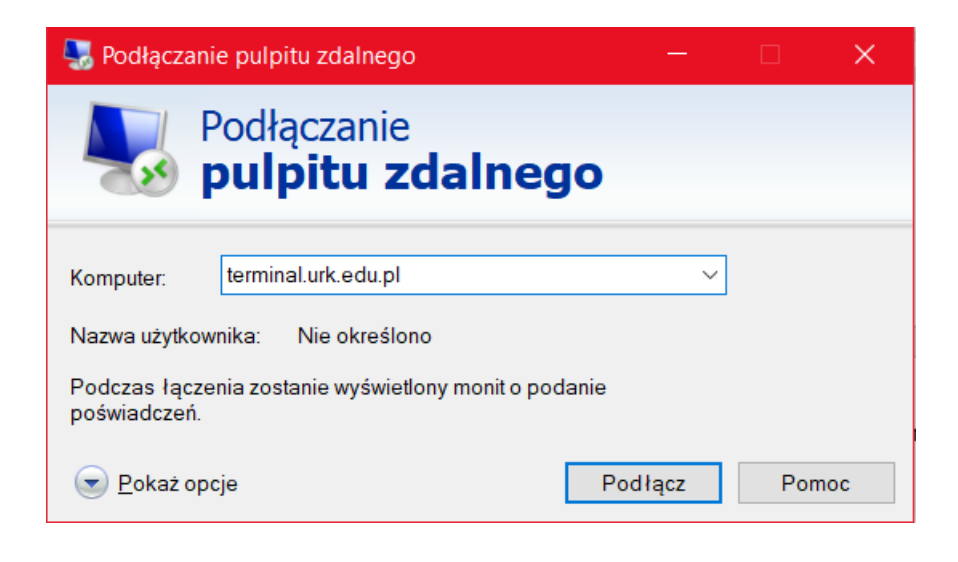

7. W oknie wpisujemy login i hasło (hasło i login z systemu HCM).
 Nazwa użytkownika: ur\nazwa z HCM (np. ur\mszkwiko)

Nazwa użytkownika: Hasło użytkownika:

ur\*nazwa z HCM* hasło z HCM

| Zabezpieczenia Windows        |                      | ) |  |  |
|-------------------------------|----------------------|---|--|--|
| Nprowadź poświadczenia        |                      |   |  |  |
| le poświadczenia będą używane | podczas łączenia się |   |  |  |
| komputerem terminal.urk.edu.  | pl.                  |   |  |  |
| ur√                           | ×                    |   |  |  |
| Hasło                         |                      |   |  |  |
| Zanamietai mnie               |                      |   |  |  |
|                               |                      |   |  |  |
|                               |                      |   |  |  |

8. Po poprawnym zalogowaniu się będą Państwo mogli korzystać ze zdalnego pulpitu komputera wirtualnego zlokalizowanego na serwerach URK. Wskazane środowisko jest bezpieczne z dostępem do centralnego serwera plików.

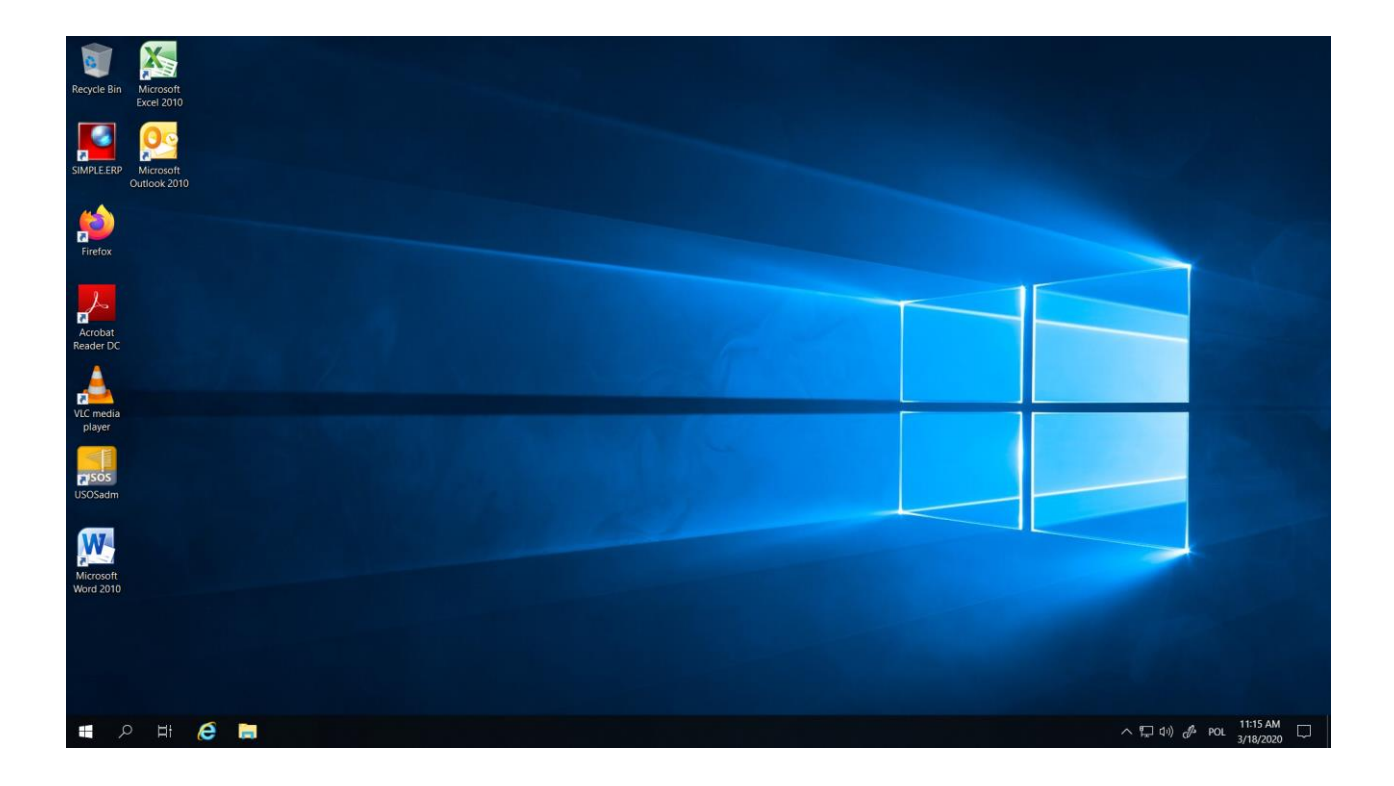

9. Dostęp do centralnego serwera plików.

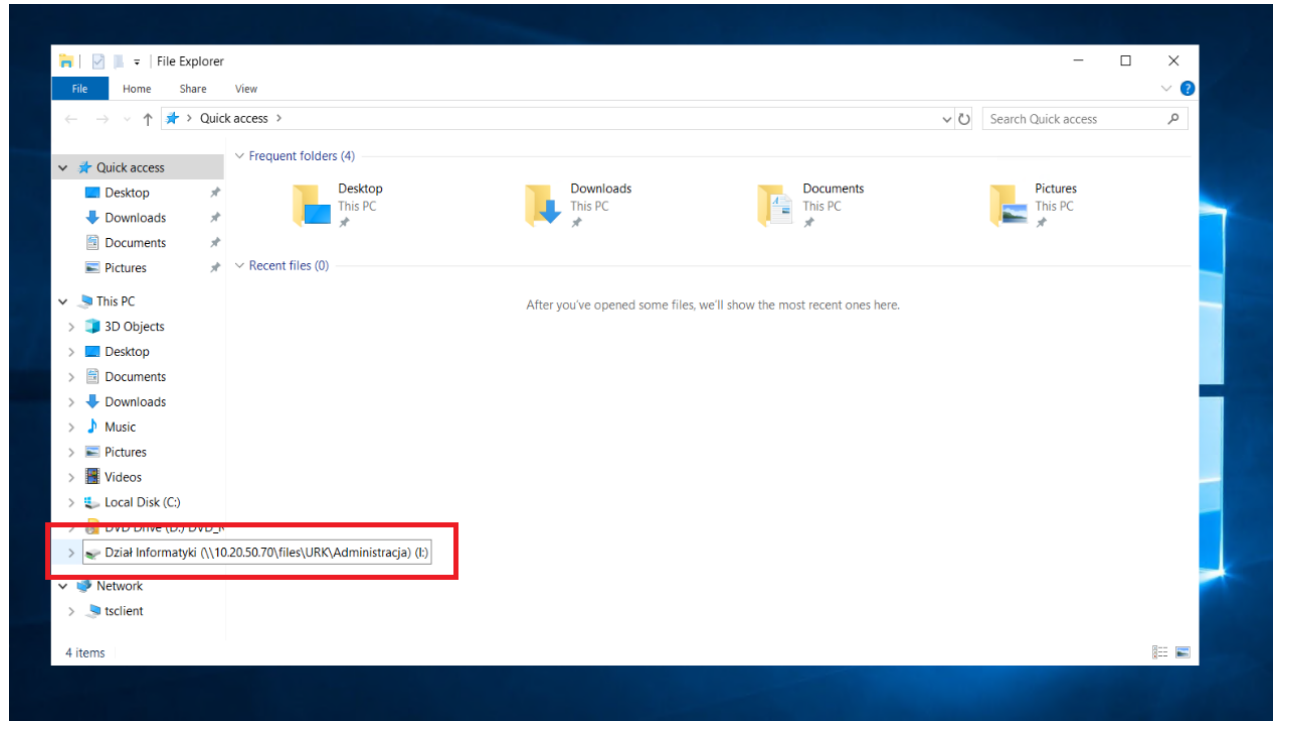

10.Dostęp do systemu SIMPLE
przy pierwszym logowaniu należy podać:
Serwer: simpledb
Baza: Uniwersytet Rolniczy im. H. Kołłątaja
zaznaczamy:
⊠ Zapisz ustawienia jako domyślne
⊠ Logowanie zintegrowane

Podczas kolejnego uruchamiana aplikacji wybieramy wyłącznie "połącz".

| SIMPLEERP - Autoryzacia pełna | - T X                                                                                                    |
|-------------------------------|----------------------------------------------------------------------------------------------------|
|                               | Identyfikator: mszkwiko<br>Hasło: ****<br>Domena: UR                                                                                                    |
|                               | Server: simpledb                                                                                                    |
|                               | Podokres:       Image: Comparison of Comparison of Compariso |
| Połącz Anuluj                 | Pomoc                                                                                                    |
|                               |                                                                                                    |
|                               |                                                                                                    |

## 11. Dostęp do systemu USOS

Klikamy ikonę "USOSadm" i podajemy dane do logowania

| Oracle Forms Runtime                                                                 |                                                                                                    | - 0 | × |
|--------------------------------------------------------------------------------------|----------------------------------------------------------------------------------------------------|-----|---|
| Window<br>Window<br>Fri<br>Fri<br>Ac<br>Rea<br>Ac<br>Rea<br>Mic<br>Mic<br>Mic<br>Mic | Logowanie do systemu USOS ×   Logowanie do systemu USOS   Nazwa użytkownika:   Hasto:   Baza danych:   USOS     Zabrgui     Anului |     |   |
|                                                                                      |                                                                                                    |     |   |